# **Uitleg deelname Teams Webinar**

### Inschrijven voor het webinar

1. Schrijf je in via het registratieformulier.

Deze ontvang je óf via de mail óf de link is te vinden op de website. Vul alle gegevens in en klik vervolgens op 'nu registeren'.

2. Je ontvangt direct een e-mail met daarin een blauwe knop om naar het webinar te gaan.

Klik op de blauwe knop als je wilt gaan deelnemen aan het webinar. Je camera en microfoon zullen standaard uit staan.

### Deelname starten

#### Je kunt op twee manieren je deelname starten

1. Deelnemen zonder Teams applicatie op je computer óf anoniem deelnemen.

Om anoniem deel te nemen klik je op 'Doorgaan in deze browser'. Ook bovenin klik je op 'annuleren'. Dit doe je ook als je geen Teams programma op je computer hebt staan. Je kunt vervolgens zelf een naam kiezen die anderen kunnen zien tijdens het webinar.

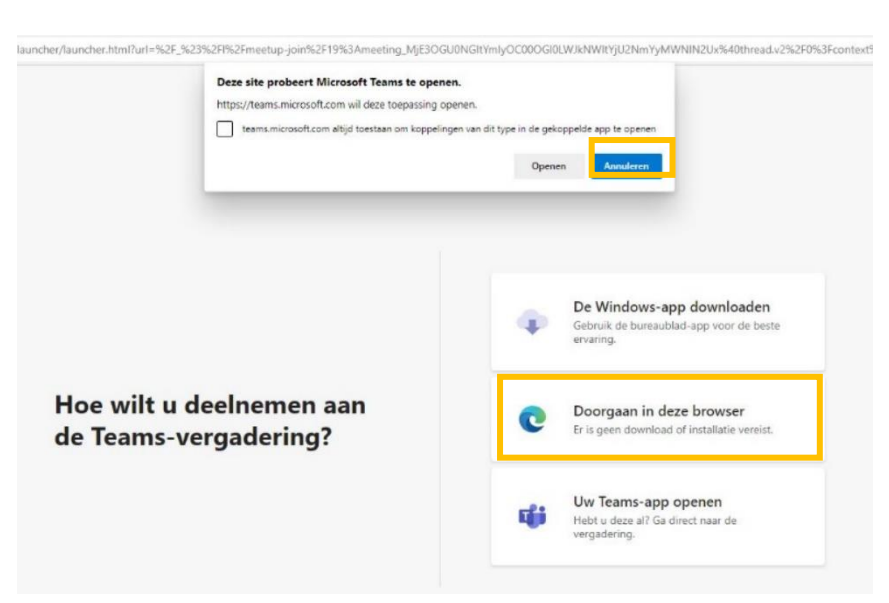

| Registreren voor deze gebeurtenis                                                                                              | * Vereist |
|----------------------------------------------------------------------------------------------------|-----------|
| Voornaam *                                                                                                    |           |
| Achternaam *                                                                                                    |           |
| E-mailadres *                                                                                                    |           |
| Nu registreren                                                                                                    |           |
| Microsoft Teams<br>Uw stoel is gereserveerd.                                                                                   |           |
| Generale repetitie bewonerssessie<br>do 28 okt 2021 11:00 - 13:00 (UTC+01:00) Amsterdam, Berlijn, Bern, Rome, Stockholm, Wenen |           |
| Deelnemen aan gebeurtenis<br>Registratie annuleren                                                                             |           |
|                                                                                                    |           |

resoft Way, Redmond, WA 98052 7325

#### Deelnemen via je Teams applicatie

Mocht je al een Teams applicatie hebben dan kun je ervoor kiezen om de optie 'Uw Teams-app openen' aan te klikken. Bovenin kunt u kiezen voor 'Openen'.

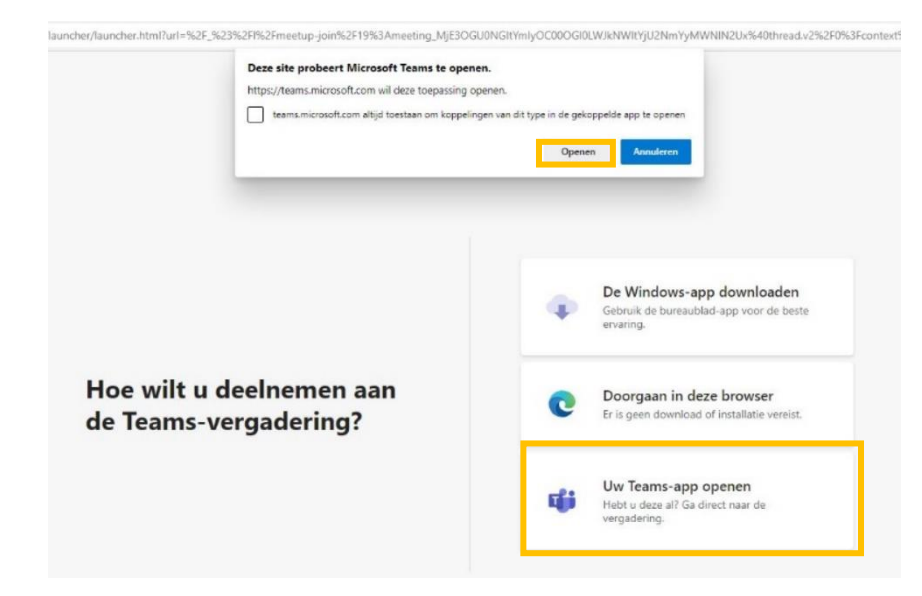

## lets vragen of zeggen tijdens het webinar

Als het webinar begint neem je standaard deel met je camera en microfoon uit. Wanneer je tijdens het webinar iets wil zeggen, steek dan je 'virtuele hand' op! Je krijgt dan de mogelijkheid om zelf je camera en/of microfoon aan te zetten. Je kunt dit vervolgens doen door op het icoon van een camera of op het icoon van een microfoon te klikken. In onderstaande afbeelding zijn ze grijs maar als je je 'virtuele hand' hebt opgestoken worden ze 'wit' en kun je ze zelf bedienen.

De organisator van het webinar kan deze camera en microfoon voor iedereen ook weer uitzetten.

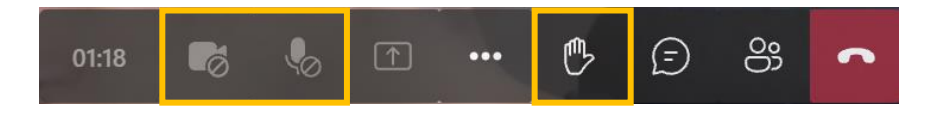